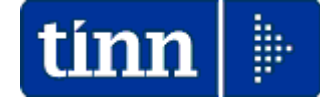

# **Guida Operativa**

# Implementazioni nuova Release Procedura

# PAGHE Rel. 5.0.6.3

## Data rilascio: 27 Dicembre 2017

Lo scopo che si prefigge questa guida è quello di documentare le implementazioni introdotte nella Rel.5063.

# 🖐 Attenzione !!:

| ARGOMENTO        | <b>OPERAZIONI OBBLIGATORIE !!</b>                                                                                                    |
|------------------|----------------------------------------------------------------------------------------------------|
| Chiusura Annuale | Per l'esecuzione delle funzioni di 'Chiusura Anno 2017 e Riapertura Anno 2018" si raccomanda di seguire quanto indicato nell'apposita apposita : |
| Apertura 2018    | Guida Chiusura 2017 e Riapertura 2018                                                                                                    |

# Sintesi Argomenti Rel. Paghe 5063

| ARGOMENTI                                                                                             | Funzioni Varie                                                                                                    |
|----------------------------------------------------------------------------------------------------|----------------------------------------------------------------------------------------------------|
| Anagrafica:<br>- Stampe<br>- Dipendenti<br>- Dipendenti per comune<br>di residenza<br>Gennaio/nascita | Introdotto nuovo indicatore per evidenziare tutti gli eventuali dipendenti con differenze tra "Comune di Residenza" e "Comune Gennaio".                                                                                                    |
| Calcolo Cedolini                                                                                      | Trattata segnalazione per ripristino calcolo automatico "interessi per in capienza" 2^<br>Acconti".<br>Trattata segnalazione per corretta esposizione, in funzione della "Visualizzazione<br>Cedolini", della Regione di riferimento del "Comune Gennaio".                                                                                                    |
| Elaborazioni Mensili: -<br>Controlli su cedolini<br>Controllo Conguaglio<br>Credito art.1 DL 66/2014  | Introdotta la selezione anche per "Ordinamento Alfabetico".                                                                                                    |
| Elaborazioni Mensili: -<br>F24 EP<br>Rendicontazione<br>Analitica                                     | Sono state introdotte nuove funzioni per consentire la "Rendicontazione Analitica" degli F24 EP. Lo scopo di queste funzioni è sia quello di supportare i funzionari dell'Ente in quelle attività di rendicontazione che richiedono un dettaglio analitico (Dipendente/Tributo o Tributo Dipendente) che quello di offrire agli operatori del Trattamento Economico degli Stipendi una formidabile possibilità di conoscere in maniera analitica la composizione di ogni singola riga riportata nel modello F24 EP. Il tutto è veicolato anche tramite l'utilizzo delle "Griglie Dinamiche" ed estrazione dei dati in formato Excel (eventualmente già aggregati) per l'eventuale successivo utilizzo degli stessi dati in "Tabelle Pivot". |
| Manutenzione<br>- Stampa progressivi<br>- Progressivi fiscali                                         | Trattata segnalazione per esposizione campo "Imponibile Irpef".                                                                                                    |
| Manutenzione<br>- Cruscotto di calcolo<br>data voce da costo totale                                   | Trattata segnalazione per esposizione anche del campo "Per.inail".                                                                                                    |

## **OPERAZIONI OBBLIGATORIE**

Chiusura anno 2017 e Riapertura anno 2018

(1 di 1)

Per l'esecuzione delle funzioni di 'Chiusura Anno 2017 e Riapertura Anno 2018" si raccomanda di seguire quanto indicato nell'apposita apposita :

Guida esecuzione CHIUSURA 2017 – RIAPERTURA 2018 < Rel. 5.0.6.3 > Dicembre '17

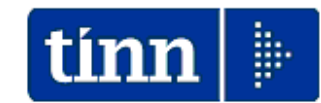

<u>Guida Operativa</u>

# esecuzione CHIUSURA 2017 RIAPERTURA 2018

PAGHE 2 Rel. 5.0.6.3

Data rilascio: DICEMBRE 2017

Lo scopo che si prefigge questa guida è quello di documentare le modalità operative con cui eseguire le funzioni di:

- > Chiusura Annuale
- > Duplicazione familiari x detrazioni su nuovo anno

# Implementazioni

Stampa Dipendenti per comune di residenza Gennaio/nascita

Questa funzione è presente nel menù:

- Anagrafica
  - o Stampe
    - Dipendenti

Con la dicitura:

#### Dipendenti per comune di residenza Gennaio/nascita

- o Implementazioni:
  - ✓ Introdotto nuovo indicatore per evidenziare tutti gli eventuali dipendenti con differenze tra "Comune di Residenza" e "Comune Gennaio".

|                                                  | 🎟 Stampa dipendenti per comune di re            | sidenza gennaio o di nascita          |                                 |
|--------------------------------------------------|-------------------------------------------------|---------------------------------------|---------------------------------|
|                                                  |                                                 |                                       | 🖹 <u>S</u> tampa 👖 <u>E</u> sci |
|                                                  | Ente 1 ENTE DI PROVA                            |                                       |                                 |
|                                                  | Cito Cito Cito Cito Cito Cito Cito Cito         |                                       |                                 |
|                                                  | Scelta limiti di selezione                      |                                       |                                 |
|                                                  | Anno 2017                                       | •                                     |                                 |
|                                                  | Da comune 🔍                                     | 90 <sup>0</sup>                       |                                 |
|                                                  | é comune ZZ                                     | <del>00</del> /                       |                                 |
|                                                  | H contaito ,                                    |                                       |                                 |
|                                                  | Oipendenti In Forza                             | O Dipendenti Cessati 🛛 O Tutti i Dipe | andenti                         |
|                                                  | C Comune di residenza gennaio C                 | Comune di nascita 💽 Comun             | e resid <> comune gennaio       |
|                                                  | ─ Mostra (non valido per la stampa comune       |                                       |                                 |
|                                                  | Tutto                                           | Solo incongruenze C Elenco            | comuni con dipendenti           |
|                                                  |                                                 |                                       |                                 |
| 🚥 Anagrafica dipendenti                          |                                                 |                                       |                                 |
| I                                                | Ordine per Matricola 📃 📔 Esci 📗                 |                                       |                                 |
| Cod. ente                                        |                                                 |                                       | 🗹 įAnteprima di stampaj         |
| Anno 2017 Cod. dipendente 40                     |                                                 |                                       |                                 |
| Cognome DOMENI Nome                              | DANIELA Sesso C MG                              |                                       |                                 |
| St.civile C Celibe C Nubile C Coniugato/aC Sepa  | rato/a C Divorziato/a C Vedovo/a Nazionalità T. | 4                                     |                                 |
| Dati nascita 18/12/1954 TERAMO                   | TE C.fisc. DMNDNI54T58E059                      |                                       |                                 |
| Indirizzo Fisc. VIA NIEVO, 29                    | 64021 GIULIANOVA                                |                                       |                                 |
| Regione Res. 1 2 ABRUZZO Co                      | mune Gen. TERAMO                                |                                       |                                 |
| Indirizzo Rec.                                   |                                                 |                                       |                                 |
| ASL riferiment                                   | el,/Cell.                                       | -                                     |                                 |
|                                                  |                                                 | -                                     |                                 |
|                                                  |                                                 |                                       |                                 |
| Lateg-D3-acc.D1 Tempo indeterminato              | 15/09/19/3 31/12/9999                           |                                       |                                 |
| Assunzioni Inqu.Giurid. Inq.Econom Voci Pers. At | t.con ind. Incarichi Part-time Assenze          |                                       |                                 |
| Sindacato Tratt.mensili Comandi Conf.Prev. Co    | nf. Fiscale Cdc/Capitoli Cond.Pagam. Nate/Stal  | tist                                  |                                 |
| Nuovo F8 Edita F5 Cancella F6 Aggiorna F9 c      | p. SYSDBA 15/12/2017 Annula I                   | F7                                    |                                 |
|                                                  |                                                 |                                       |                                 |
| 15/12/2017 ENTE DI PROVA                         |                                                 | $\mathbf{h}$                          | <br>                            |
|                                                  |                                                 |                                       |                                 |
| STAMPA CON DIP                                   | ENDENTICON COMUNE RESIDI                        | ENZACO COMUNE GENNAIO                 | ,                               |
| Dipendente                                       | Comune residenza                                | Comune gennaio                        |                                 |
| 40 DOMENI DANIELA                                | GIULIANO VA                                     | TE TERAMO                             | TE                              |

(1 di 1)

#### Elaborazioni Mensili: Calcolo Cedolini

1

enti

**FI 🛠** 

ENTE DI PROV

C Nubile

TERAMO

Cod. dipendente

(1 di 1)

Sesso C M. F Nazionalità ITA

📔 TE

1

CF

💌 📔 Esci

C.fisc. DMNDNI54T58E058Y

#### Questa funzione è presente nel menù:

#### Elaboraz.Mensili ٠

#### Con la dicitura:

 $\checkmark$ 

#### Calcolo Cedolini

#### Implementazioni: 0

Trattata segnalazione per ripristino calcolo automatico "interessi per in capienza" 2^ Acconti e segnalazione per corretta esposizione in funzione della "Visualizzazione Cedolini", della Regione di di riferimento del "Comune Gennaio".

| tinn | Manute        | nzione     | dati as   | sistenza fisc      | ale risultante        | dal 730          |          |          |            |          |       |
|------|---------------|------------|-----------|--------------------|-----------------------|------------------|----------|----------|------------|----------|-------|
| ŀ    | • • •         | • •        | <b>H</b>  | 💸 🛷 ⊄              | <u>ା କା ଚ</u>         | <b>&gt;</b>      |          |          |            | E E      | sci [ |
| С    | odice ente    |            | 1 EN1     | E DI PROVA         |                       |                  |          |          | Anno       | 201      | 7     |
| Di   | pendente      | 40         | ?         | DOMENI             |                       | DANI             | ELA      |          |            |          | S     |
| P    | agina 1 F     | °agina 2   | Pagina    | 3 Pagina 4         |                       |                  |          |          |            |          |       |
|      | Lacconto      | Crediti    | : Dovut   | i/Rimborsati       | Debiti: Dovuti        | / Versati /      | / Sospe  | esi I    | nt.Rateiz  | .+Incap  |       |
|      |               |            | € 0,00    | € 0,00             | € 0,00                | € 0,00           |          | E 0,00   | 0          | 0        | Ĩ     |
|      | coniuge       |            | € 0,00    | € 0,00             | € 0,00                | € 0,00           |          | E 0,00   | 0          | 0        | Ĩ     |
| ľ    | II acconto    | irpef      |           |                    | -                     |                  |          |          |            |          |       |
|      |               |            | € 0,00    | € 0,00             | € 750,00              | € 500,00         | <u> </u> | E 0,00   |            | 0        |       |
|      | coniuge       |            | € 0,00    | € 0,00             | € 0,00                | € 0,00           | -        | 0,00     |            | 0        |       |
| Γ    | Acc.20%       | tassazion  | e separat | a                  |                       |                  |          |          |            |          | -     |
|      |               |            | € 0,00    | € 0,00             | € 0,00                | € 0,00           |          | e o oo 🛛 | 0          | 0        | 1     |
|      | coniuge       |            | € 0,00    | € 0,00             | € 0,00                | € 0,00           |          | tinn Ar  | nagrafic   | a dipe   | nden  |
|      | Imp. sost.    | incr. proc | luttività | 0.0.00             | 0.0.00                | 0.0.00           |          | 14       | 4          | <b>F</b> |       |
|      |               |            | £ 0,00    | £ 0,00             | £ U,UU                | £ U,UU           |          |          |            |          |       |
|      | coniuge       |            | € 0,00    | € 0,00             | € 0,00                | € 0,00           |          | Cod. e   | ente 🗾     | 1        | EN    |
| R    | ate 730/C     | alc 5      | 5 CA      | F 66 🥇             | CAF ITALIA SRL        |                  |          | Anno     |            | 2017     | Cod   |
| E    | sito 📃 _      | ?          | □ N       | ION Calc.Interes   | ssi 🔽 Richiestan      | ninore 2 acconto | oirpef 🔽 | Cogna    | me DOM     | ENI      |       |
| U    | ltimo tipo ir | nteg.      | ▼ N       | ION crea voci M    | IP 🔲 Rich.minor       | e 2 acconto irpe | fcon. 🗆  | St.civi  |            | Celibe   | C     |
|      |               | E          | dita F5   | <u>C</u> ancella F | 6 <u>Agg</u> iorna F9 |                  |          | Datia    | norita 🕫   | 14140    |       |
|      |               | _          |           |                    |                       | -                |          | Daum     | ascita  18 | /12/195  | 94    |
|      |               |            |           |                    |                       |                  |          | Indiriz  | zo Fisc.   | /IA NIE\ | /0,29 |

|                      |              | Limiti supe  | riori |     |       |    |      |   |
|----------------------|--------------|--------------|-------|-----|-------|----|------|---|
| Codice Dipendente    | 0            | <b>%</b>     |       |     | 70000 | \$ |      |   |
| Tipo Assunzione      | 0            | <b>N</b>     |       |     | 999   | 8  |      |   |
| Codice Tutore        | 0            | 8            |       |     | 399   | \$ |      |   |
| Mese di Elaborazione | 12           | 0 DICEMBRE   |       |     |       |    | 2017 |   |
|                      |              |              |       |     |       |    |      |   |
| - Calcolo limitato e | eiseguentio  | dipendenti : |       |     |       |    |      | _ |
| Calcolo limitato e   | aiseguenti o | fipendenti : |       |     |       |    |      | _ |
| Celcolo limiteto e   | eiseguentic  | fipendenti : |       | - [ |       |    |      |   |

👷 💊 Ordine per Matricola

Nome DANIELA

64021

● Coniugato/a⊂ Separato/a ⊂ Divorziato/a⊂ Vedovo/a 📔 TE

GIULIANO'

P

40

|       |      |                                     |            | Regione Res.  | 1 🙎 ABRUZZI  | D          | Com           | une Gen. A | UGUSTA   | SR SR                    |
|-------|------|-------------------------------------|------------|---------------|--------------|------------|---------------|------------|----------|--------------------------|
|       |      |                                     |            |               |              |            |               | — r        |          |                          |
| 12    | 2    | 0 DICEMBRE                          | 2017       |               |              | Part-tir   | me GG lav.    | GG detr.   | Ore lav. |                          |
|       | 40 C | DOMENI DANIELA                      |            | 43 Cate       | eg-D3-acc.D1 |            | 26            | 31         | 156      |                          |
| Voce  | Anne | o Descrizione                       | Ore/Giorni | Dato Base     | Trattenuta   | Competenza | Note          |            | м.       | 1                        |
| 2     | D    | RETRIBUZIONE TABELLARE              | 26         | 0             | 0,00         | 1.763,89   |               |            |          | 1                        |
| 9     | D    | INDEN NITA' VACANZA CONTRATTUALE    | 26         | 0             | 0,00         | 15,21      |               |            |          | 31/12/9999               |
| 12    | D    | INCREMENTO X POSIZIONE ECONOMICA    | 26         | 0             | 0,00         | 264,29     | Determ. P     | ERS 789    | 1        |                          |
| 21    | D    | RIA                                 | 26         | 0             | 0,00         | 97,77      |               |            |          | Part-time Assenze        |
| 72    | D    | RETR.POSIZIONE Art11 CatD-NO INADEL | 26         | 0             | 0,00         | 500,00     |               |            |          |                          |
| 81    | D    | AD PERSONAM NON RIASSORBIBILE       | 26         | 0             | 0,00         | 100,00     | Determ. 1     | 103 1      |          | Cond.Pagam. Note/Statist |
| 91    | D    | INDENNITA' DI COMPARTO              | 26         | 0             | 0,00         | 4,95       |               |            |          | E 110 10017              |
| 92    | D    | INDENNITA' DICOMPARTO FONDO         | 26         | 0             | 0,00         | 46,95      |               |            | /        | 5/12/2017 Annulla F7     |
| 2001  | D    | XIIP MENSILITA'                     | 359        | 0             | 0.00         | 1.944.37   |               |            | /        |                          |
| 2003  | D    | XIIP MENS, INCREM, PER POS, EC.     | 359        | 0             | 0.00         | 259.95     |               |            |          |                          |
| 2072  | D    | XIIP MENS.POS.ORG                   | 0          | 0             | 0.00         | 539.73     |               |            |          |                          |
| 8996  | 0    | CONTRIMALDL 1122008 (NO TES-TER)    | 0          | 0             | 0.00         | 1.37       | Voce figurati | va         |          |                          |
| 90001 | D    | ASSEG NI FAMILIARI                  | 0          | 0             | 0,00         | 74,56      |               |            |          |                          |
| 90196 | D    | CREDITO art 1 DECRETO 1.66/2014     | 0          | 25.527,7      | 0,00         | 147,14     |               |            | /        |                          |
| 90291 | D    | II' ACCIONTO 730                    | 0          | 0             | 250,00       | 0,00       |               |            |          |                          |
| 90305 | D    | INTERESSIX INCAP. II" ACCONTO 730   | 0          | 0             | 1,00         | 0,00       |               | /          |          |                          |
| 92043 | D    | CESSIONE IBLIBANCA                  | 0          | 0             | 1.454,37     | 0,00       | Scadenza 31   | /12/999    |          |                          |
| 93002 | D    | TRATTENUTA SINDACALE (1%)           | 0          | 0             | 17,64        | 0,00       |               |            |          |                          |
| 1     | 2017 | ' IRAP - 0%                         | 4.429,69   | 0             | 0,00         | 0,00       | 3             | 76,5       | 376,52   | ]                        |
| 2     | 2017 | FONDO CREDITO - 0,35%               | 5.538,48   | 0             | 19,38        | 0,00       |               | 0,00       | 19,38    |                          |
| 3     | 2017 | CPDEL - 8,85%                       | 5.538,48   | 0             | 490,03       | 0,00       | 1.31          | 19,28      | 1.808,71 |                          |
| 22    | 2017 | ' TFR-0%                            | 3.988,17   | 0             | 0,00         | 0,00       | 3             | 43,28      | 243,28   |                          |
|       |      |                                     | Tot.       | Contr.Sociali | 509,41       |            | 1.93          | 38,08      | 2.447,49 |                          |
|       |      |                                     | То         | t.Trattenute  | 2.232,42     |            |               |            | /        | 1                        |
| 50    | 2017 | IMPONIBILE IRPEF                    | 5.027,70   | 0             | 0,00         | 0,00       |               |            |          |                          |
| 58    | 2017 | ADDIZIONALE IRPEF COMUNALE          | 188,22     | 0             | 0,00         | 0,00       |               |            |          |                          |
| 58    | 2017 | ADDIZ. IRPEF COM.PAGATA             | 65,22      | 0             | 0,00         | 0,00       | <b>*</b>      |            |          |                          |
| 58    | 2017 | CONGUAGLIO ADDIZ.IRPEF COM.         | 0,00       | 0             | 123.00       | 0.00       | A494 AUGU     | STA        |          |                          |
| 59    | 2017 | ADDIZIONALE IRPEFIREGIONALE         | 407,03     | 0             | 0.00         | 0.00       |               | 1          |          |                          |
| 59    | 2017 | ADDIZ. IRPEFIREG. PAGATA            | 43,87      | 0             | 0.00         | 0.00       |               | ¥          |          |                          |
| 59    | 2017 | CONGUAGLIO ADDIZ.IRPEF REG.         | 0.00       | Ő             | 363.16       | 0.00       | 16 SICILIA    |            |          |                          |

### Elaborazioni Mensili: Controllo Conguaglio Bonus

Questa funzione è presente nel menù:

- Elaboraz.Mensili
  - o Controlli su cedolino

Con la dicitura:

#### > Controllo Conguaglio Credito art.1 DL 66/2014

o Implementazioni:

✓ Introdotta la selezione anche per "Ordinamento Alfabetico"

| 🎟 Stampa controllo conguaglio C | REDITO art.1 DL 66        | /2014        |                  |                  |                 |
|---------------------------------|---------------------------|--------------|------------------|------------------|-----------------|
|                                 |                           |              |                  | 🖹 <u>S</u> tampa | <u><u> </u></u> |
| Ente 1 ENTE DI PRO              | VA                        |              |                  |                  |                 |
| Scelta limiti di selezione      |                           |              |                  |                  |                 |
|                                 |                           |              |                  |                  |                 |
| Anno/Mese Elaborazione          | 12 2017                   |              |                  |                  |                 |
| Da codice dipendente            | 000                       | a 99         | 99999 00         |                  |                 |
|                                 |                           |              |                  |                  |                 |
|                                 | Evidenzia le situazioni e | rrate 🗖      |                  |                  |                 |
|                                 | Stampa solo le situazion  | i errate 🛛 🗖 |                  |                  |                 |
| C. Ordinamento a                | er eediee                 | G Orderson   | anta alfabatica  |                  |                 |
| C ordinamento p                 |                           |              | ento allabeticoj |                  |                 |
|                                 |                           |              |                  |                  |                 |
|                                 |                           |              |                  |                  |                 |
|                                 |                           |              |                  | 🔽 Antepi         | rima di stampa  |

|        | ENTE DI PRO    | DVA AV     |            |           |                   |           |             |              |             |            |                 | Pag.: 1    |
|--------|----------------|------------|------------|-----------|-------------------|-----------|-------------|--------------|-------------|------------|-----------------|------------|
|        |                | STAMPA CON | TROLLC     | CONG      | SUAGLIO CI        | REDIT     | O art.1 I   | DL 66/201    | 4 ANN       | 02017      | 7               |            |
| Codice | Cognome e nome | Assunzione | Cessazione | Bonus S/N | Reddito x calcolo | GG.detr.( | Rice/Progr) | Bonus percep | ito (cred/d | le b/diff) | Bonus calcolato | Differenza |
| 2572   | ALBA CHIARA    | 07/02/1985 | 31/12/9999 | S         | 20.127,83         | 365       | 334         | 960,00       | 0,00        | 960,00     | 960,00          | 0,00       |
| 570    | BELL OLGA      | 26/10/1981 | 31/12/9999 | S         | 22.332,73         | 365       | 334         | 960,00       | 0,00        | 960,00     | 960,00          | 0,00       |
| 550    | BONA GIOVANNI  | 01/11/1980 | 31/12/9999 | S         | 20.686,69         | 365       | 334         | 960,00       | 0,00        | 960,00     | 960,00          | 0,00       |
| 2614   | BONT SANTE     | 28/01/1985 | 31/12/9999 | S         | 18.527,04         | 365       | 334         | 960,00       | 0,00        | 960,00     | 960,00          | 0,00       |
| 3578   | BOSSI CATERINA | 20/12/2012 | 31/12/9999 | s         | 17.199,60         | 365       | 334         | 960,00       | 0,00        | 960,00     | 960,00          | 0,00       |
| 70051  | CAMEL NAUSICA  | 13/06/2011 | 31/12/9999 | s         | 0,00              | 0         | 0           | 0,00         | 0,00        | 00,0       | 0,00            | 0,00       |

| Colonne                  | Descrizione                                                                                                    |
|--------------------------|----------------------------------------------------------------------------------------------------|
| GG.detr.(Rice/)          | Sono i gg di detrazione presenti sulle testate dei cedolini di ogni mensilità sviluppata                                       |
| GG.detr.(/Progr)         | E' il campo GG.Detraz. dei Progressivi Fiscali. (stampati vicini consentono un riscontro immediato per eventuali incongruenze) |
| Bonus percepito (credito | E' il totale movimentato con la voce 90196 CREDITO art.1 DECRETO n. 66/2014                                                    |
| Bonus percepito (debito  | E' il totale movimentato con la voce 90197 RECUPERO CREDITO art.1 DL 66/2014                                                   |
| Bonus percepito (diff    | E' la differenza tra le voci 90196 e 90197                                                                                     |
| Bonus calcolato          | E' il bonus calcolato tenendo conto del Reddito x Calcolo e dei GG Detr.Rice                                                   |

(1 di 1)

#### Elaborazioni Mensili: Rendicontazione Analitica F24EP

#### • Funzionalità:

- ✓ Sono state introdotte nuove funzioni per consentire la "Rendicontazione Analitica" degli F24 EP. Lo scopo di queste funzioni è sia quello di supportare i funzionari dell'Ente in quelle attività di rendicontazione che richiedono un dettaglio analitico (Dipendente/Tributo o Tributo Dipendente) che quello di offrire agli operatori del Trattamento Economico degli Stipendi una formidabile possibilità di conoscere in maniera analitica la composizione di ogni singola riga riportata nel modello F24 EP.
- ✓ Il tutto è veicolato anche tramite l'utilizzo delle "Griglie Dinamiche" ed estrazione dei dati in formato Excel (eventualmente già aggregati) per l'eventuale successivo utilizzo degli stessi dati in "Tabelle Pivot".

| F24EP (Provv. 154279 del 01/12/2015)           | Creazione F24EP (Provv. 154279 del 01/12/2015)                      |
|------------------------------------------------|---------------------------------------------------------------------|
| 💼Denuncia Trimestrale> (Funz.Globale)          | Stampa dati F24EP<br>Manutenzione dati F24EP                        |
| 👶 Collegamento con Contabilità Finanziaria 🔹 🕨 | Creazione file per import su F24 EP<br>Tabulato riepilogativo F24EP |
| 🐔 Collegamento con Tesoreria 🔹 🕨               | Assegnazione data versamento                                        |
| Controllo Costo Gruppi Politici                | Creazione F24EP analitico per dipendente                            |
| 🌻 Archiviazione mensile                        | Visualizzazione F24EP analitico per dipendente                      |
|                                                | F24EP Agenzia delle Entrate                                         |

| 🚥 Dipendenti F24EP                |                                      |
|-----------------------------------|--------------------------------------|
| 1 ENTE DI PROVA                   |                                      |
| Limiti inferiori                  | Limiti superiori                     |
| Criteri di selezione              |                                      |
| Anno/Mese su retribuzioni 2017 12 | Anno/Mese da riport.su F24EP 2017 12 |
| Da progressivo mese 🛛 🗢 👤         | a progressivo mese 99 호              |
| Da codice dipendente 0 00         | a codice dipendente 99999999 hoto    |
| Elenco tutori                     |                                      |
| 999 00 00                         |                                      |
| 0 000 000                         |                                      |
|                                   |                                      |
| Progressivo Distinta 1            |                                      |
|                                   |                                      |
|                                   |                                      |
|                                   |                                      |
| —                                 |                                      |
|                                   |                                      |
| _                                 |                                      |
|                                   |                                      |
| 0%                                | 🗡 💆 Avvio 📕 Esci                     |

(1 di 2)

## Elaborazioni Mensili: Rendicontazione Analitica F24EP

(2 di 2)

|                                                                                                    |                                                                                                    | হ বি       | ananico per dipendente<br>変 @ @ @ @ @ @ @                                                                                                    |                                                                                                    |                                                                                                    |                                                                                                    |                                                                                                    |                                                                                                    | Esci           |                                                                                                    |                                                                                                    |                                                                                                    |
|----------------------------------------------------------------------------------------------------|----------------------------------------------------------------------------------------------------|------------|----------------------------------------------------------------------------------------------------|----------------------------------------------------------------------------------------------------|----------------------------------------------------------------------------------------------------|----------------------------------------------------------------------------------------------------|----------------------------------------------------------------------------------------------------|----------------------------------------------------------------------------------------------------|----------------|----------------------------------------------------------------------------------------------------|----------------------------------------------------------------------------------------------------|----------------------------------------------------------------------------------------------------|
| Criteri di se<br>Anno/Mesi                                                                                                    | elezione<br>:e <mark>2017</mark>                                                                                                    | 12         | Codice dipendente da                                                                                                    |                                                                                                    | 999 000 1999                                                                                                    | - m                                                                                                    |                                                                                                    | 99 000                                                                                                    | Visualizza     |                                                                                                    |                                                                                                    |                                                                                                    |
| Distinta                                                                                                    | aji                                                                                                    | Sett.S     | tat.dipendenti 13 da a J <sup>o</sup>                                                                                                    |                                                                                                    |                                                                                                    | 100                                                                                                    |                                                                                                    |                                                                                                    | _              |                                                                                                    |                                                                                                    |                                                                                                    |
|                                                                                                    | ; qui le colo                                                                                                    | onne per e | lettuare il raggruppamento                                                                                                    |                                                                                                    | Debito Credit                                                                                                    |                                                                                                    | rsare Dipen                                                                                                    | d 💌 Cognor                                                                                                    |                |                                                                                                    |                                                                                                    |                                                                                                    |
| F                                                                                                    | 100E                                                                                                    | Ritenut    | e sui redditi da lavoro dipendente                                                                                                    | e ed assimilati                                                                                                    | 546,41                                                                                                    | 0                                                                                                    | 546,41                                                                                                    | 155 FRAS                                                                                                    |                |                                                                                                    |                                                                                                    |                                                                                                    |
| F                                                                                                    | 100E                                                                                                    | Ritenut    | e sui redditi da lavoro dipendente                                                                                                    | ed assimilati                                                                                                    | 701,19                                                                                                    | 0                                                                                                    | 701,19                                                                                                    | 156 RAST                                                                                                    |                | -                                                                                                    |                                                                                                    |                                                                                                    |
| F<br>F                                                                                                    | 100E                                                                                                    | Ritenut    | sui redditi da lavoro dipendente<br>e sui redditi da lavoro dipendente                                                                                                    | e d assimilati                                                                                                    | 699,95                                                                                                    | 0                                                                                                    | 699,95<br>640,72                                                                                                    | 290 CIAL<br>333 FBAST                                                                                                    |                | -                                                                                                    |                                                                                                    |                                                                                                    |
| F                                                                                                    | 100E                                                                                                    | Ritenut    | e sui redditi da lavoro dipendente                                                                                                    | e ed assimilati                                                                                                    | 551,39                                                                                                    | 0                                                                                                    | 551,39                                                                                                    | 370 ROS                                                                                                    |                |                                                                                                    |                                                                                                    |                                                                                                    |
| F                                                                                                    | 100E                                                                                                    | Ritenut    | e sui redditi da lavoro dipendente                                                                                                    | e ed assimilati                                                                                                    | 591,56                                                                                                    | 0                                                                                                    | 591,56                                                                                                    | 371 TEST                                                                                                    |                |                                                                                                    |                                                                                                    |                                                                                                    |
| F                                                                                                    | 100E                                                                                                    | Biter      | Visualizzazione F24                                                                                                    | IP analitico per                                                                                                    | dipendente                                                                                                    |                                                                                                    |                                                                                                    |                                                                                                    |                |                                                                                                    |                                                                                                    |                                                                                                    |
| F                                                                                                    | 100E                                                                                                    | Riter      |                                                                                                    | 1 1 1 1 1 1                                                                                                    |                                                                                                    |                                                                                                    |                                                                                                    |                                                                                                    |                |                                                                                                    |                                                                                                    | Esci                                                                                                    |
| F                                                                                                    | 100E                                                                                                    | Riter      | - Criteri di selezione                                                                                                    |                                                                                                    | V V                                                                                                    |                                                                                                    |                                                                                                    |                                                                                                    |                |                                                                                                    |                                                                                                    |                                                                                                    |
| -                                                                                                    | 100E                                                                                                    | Biter      |                                                                                                    |                                                                                                    |                                                                                                    |                                                                                                    | 0000000                                                                                                    |                                                                                                    |                |                                                                                                    |                                                                                                    | Visualizza                                                                                                    |
| F                                                                                                    | 100E                                                                                                    | Riter      | Anno/Mese 2017 12                                                                                                    | Codice dipend                                                                                                    | dente da  U                                                                                                    | 00                                                                                                    | a   99999999                                                                                                    | 00                                                                                                    |                |                                                                                                    |                                                                                                    | *130011220                                                                                                    |
| F                                                                                                    | 100E                                                                                                    | Riter      | Distinta 1 Se                                                                                                    | tt.Stat.dipendenti 13                                                                                                    | 3 da a 🛛 🔤                                                                                                    | 999                                                                                                    | <del>იი</del> 0                                                                                                    | <u>ංභ</u> 999                                                                                                    | 0 000 0        | <b>000</b> 999                                                                                                    | 600                                                                                                    |                                                                                                    |
| -                                                                                                    | 100E                                                                                                    | Riter      |                                                                                                    |                                                                                                    |                                                                                                    |                                                                                                    |                                                                                                    |                                                                                                    |                |                                                                                                    |                                                                                                    |                                                                                                    |
| -                                                                                                    | 100E                                                                                                    | Riter      | Tributo 🛆 💌                                                                                                    |                                                                                                    |                                                                                                    |                                                                                                    |                                                                                                    |                                                                                                    |                |                                                                                                    |                                                                                                    |                                                                                                    |
| -                                                                                                    | 100E                                                                                                    | Riter      |                                                                                                    |                                                                                                    |                                                                                                    |                                                                                                    | <b>D</b> 13                                                                                                    | 0.12                                                                                                    |                |                                                                                                    |                                                                                                    |                                                                                                    |
| -                                                                                                    | 100E                                                                                                    | Riter      | E Tributo: 0                                                                                                    |                                                                                                    |                                                                                                    | •                                                                                                    | Debito                                                                                                    | Credito                                                                                                    | Versare        | Dipe 💌 Cognoi                                                                                                    | me 💌 Nom                                                                                                    | e 💌 Cod                                                                                                    |
|                                                                                                    | 100E                                                                                                    | Riter      |                                                                                                    |                                                                                                    |                                                                                                    |                                                                                                    | 1.27                                                                                                    | 0.00                                                                                                    | 1.07           |                                                                                                    |                                                                                                    |                                                                                                    |
|                                                                                                    |                                                                                                    | Dile       | <b>T</b> . Televis - 1000                                                                                                    |                                                                                                    |                                                                                                    |                                                                                                    | -1,37                                                                                                    | 0,00                                                                                                    | -1,37          |                                                                                                    |                                                                                                    |                                                                                                    |
| ro non in                                                                                                    | mostato                                                                                                    |            |                                                                                                    |                                                                                                    |                                                                                                    |                                                                                                    | 104 679 42                                                                                                    | 0.00                                                                                                    | 104 670 42     |                                                                                                    |                                                                                                    |                                                                                                    |
|                                                                                                    | nposidio                                                                                                    |            | T.ib. 44 - 1105                                                                                                    |                                                                                                    |                                                                                                    |                                                                                                    | 104.673,43                                                                                                    | 0,00                                                                                                    | 104.673,43     |                                                                                                    |                                                                                                    |                                                                                                    |
|                                                                                                    |                                                                                                    |            | E Interssi pagar                                                                                                    | mento dilazionato iros                                                                                                    | ef da 730                                                                                                    |                                                                                                    | 1                                                                                                    | Ω                                                                                                    | 1              | 40 DOME                                                                                                    |                                                                                                    | IFLA D                                                                                                    |
|                                                                                                    |                                                                                                    |            | i interest paga                                                                                                    |                                                                                                    | 1 44 1 66                                                                                                    |                                                                                                    | 1.00                                                                                                    | 0.00                                                                                                    | 1.00           | 10 00112                                                                                                    |                                                                                                    |                                                                                                    |
|                                                                                                    |                                                                                                    |            | <br>I                                                                                                    |                                                                                                    |                                                                                                    |                                                                                                    | 1,00                                                                                                    | 0,00                                                                                                    | 1,00           |                                                                                                    |                                                                                                    |                                                                                                    |
|                                                                                                    |                                                                                                    |            |                                                                                                    |                                                                                                    |                                                                                                    |                                                                                                    | 250.00                                                                                                    | 0.00                                                                                                    | 250.00         |                                                                                                    |                                                                                                    |                                                                                                    |
|                                                                                                    |                                                                                                    |            | E Tributo : 1555                                                                                                    |                                                                                                    |                                                                                                    |                                                                                                    | 230,00                                                                                                    | 0,00                                                                                                    | 230,00         |                                                                                                    |                                                                                                    |                                                                                                    |
|                                                                                                    |                                                                                                    |            |                                                                                                    |                                                                                                    |                                                                                                    |                                                                                                    | 0.00                                                                                                    | 2 921 15                                                                                                    | .2 921 15      |                                                                                                    |                                                                                                    |                                                                                                    |
|                                                                                                    |                                                                                                    |            | + Tributo : 165E                                                                                                    |                                                                                                    |                                                                                                    |                                                                                                    | 0,00                                                                                                    | 2.021,10                                                                                                    | 2.021,10       |                                                                                                    |                                                                                                    |                                                                                                    |
|                                                                                                    |                                                                                                    |            |                                                                                                    |                                                                                                    |                                                                                                    |                                                                                                    | 0.00                                                                                                    | 10 247 36                                                                                                    | -10 247 36     |                                                                                                    |                                                                                                    |                                                                                                    |
|                                                                                                    |                                                                                                    |            | <br>I → Tributo : 380E                                                                                                    |                                                                                                    |                                                                                                    |                                                                                                    | 0,00                                                                                                    | 10.247,50                                                                                                    | 10.247,00      |                                                                                                    |                                                                                                    |                                                                                                    |
|                                                                                                    |                                                                                                    |            |                                                                                                    |                                                                                                    |                                                                                                    |                                                                                                    | 37 828 90                                                                                                    | 0.00                                                                                                    | 37 828 90      |                                                                                                    |                                                                                                    |                                                                                                    |
|                                                                                                    |                                                                                                    |            | + Tributo : 381E                                                                                                    |                                                                                                    |                                                                                                    |                                                                                                    | 01.020,00                                                                                                    | 0,00                                                                                                    | 01.020,00      |                                                                                                    |                                                                                                    |                                                                                                    |
|                                                                                                    |                                                                                                    |            |                                                                                                    |                                                                                                    |                                                                                                    |                                                                                                    | 1 784 66                                                                                                    | 0.00                                                                                                    | 1 784 66       |                                                                                                    |                                                                                                    |                                                                                                    |
|                                                                                                    |                                                                                                    |            | <br>I                                                                                                    |                                                                                                    |                                                                                                    |                                                                                                    | 1.104,00                                                                                                    | 0,00                                                                                                    | 1.104,00       |                                                                                                    |                                                                                                    |                                                                                                    |
|                                                                                                    |                                                                                                    |            |                                                                                                    |                                                                                                    |                                                                                                    |                                                                                                    | 246 004 00                                                                                                    | 12100.51                                                                                                    | 222.016.20     |                                                                                                    |                                                                                                    |                                                                                                    |
|                                                                                                    |                                                                                                    |            |                                                                                                    |                                                                                                    | _                                                                                                    |                                                                                                    | 340.004,00                                                                                                    | 13.100,31                                                                                                    | 332.310,23     | _                                                                                                    |                                                                                                    |                                                                                                    |
|                                                                                                    |                                                                                                    |            |                                                                                                    |                                                                                                    |                                                                                                    |                                                                                                    |                                                                                                    |                                                                                                    |                |                                                                                                    |                                                                                                    | Personalizza                                                                                                    |
|                                                                                                    |                                                                                                    |            | •                                                                                                    |                                                                                                    |                                                                                                    |                                                                                                    |                                                                                                    |                                                                                                    |                |                                                                                                    |                                                                                                    |                                                                                                    |
|                                                                                                    |                                                                                                    |            |                                                                                                    |                                                                                                    |                                                                                                    | Ex                                                                                                    | nandi dali dai a                                                                                                    |                                                                                                    |                | atrai Diati au aua                                                                                                    |                                                                                                    |                                                                                                    |
|                                                                                                    |                                                                                                    |            |                                                                                                    |                                                                                                    |                                                                                                    | Es                                                                                                    | panul uali uel y                                                                                                    | Indhhi                                                                                                    |                | sual Dau su exci                                                                                                    | 51                                                                                                    |                                                                                                    |
|                                                                                                    |                                                                                                    |            |                                                                                                    |                                                                                                    |                                                                                                    |                                                                                                    |                                                                                                    |                                                                                                    |                |                                                                                                    |                                                                                                    |                                                                                                    |
|                                                                                                    | 4                                                                                                    | 1          |                                                                                                    | 01_Gennaio_2016 - Copia                                                                                                    | _con_esempio_Tabella_                                                                                                    | Pivot.xls [m                                                                                                    | nodalità compatibil                                                                                                    | lità] - Microsoft I                                                                                                    | Excel          |                                                                                                    |                                                                                                    |                                                                                                    |
| 2 3                                                                                                    | e Inseris<br>C                                                                                                    | ici Layo   | ut di pagina Formule Dati<br>P U A                                                                                                    | Revisione Visualizz                                                                                                    | za                                                                                                    |                                                                                                    | 1.000                                                                                                    | (1111) (1                                                                                                    |                |                                                                                                    |                                                                                                    | ۵ <b>(</b>                                                                                                    |
| 2<br>Home                                                                                                    |                                                                                                    | * 10       | · A A ≡ ≡ ≫··                                                                                                    | Testo a capo                                                                                                    | Generale                                                                                                    |                                                                                                    | 5                                                                                                    |                                                                                                    |                |                                                                                                    | Riempimento *                                                                                                    | Z                                                                                                    |
| 2 3<br>Home<br>₩ H                                                                                                    | rial                                                                                                    | 1111       | <u>≫</u> • <u>A</u> • ⋿≡≡ ⊯⊭                                                                                                    | : 📴 Unisci e allinea al ce                                                                                                    | entro * 🕎 * % 000                                                                                                    | ,00, 00, 00, 00, 00, 00, 00, 00, 00, 00                                                                                                | Formattazione<br>condizionale * co                                                                                                    | Formatta Sti<br>me tabella ≠ cel                                                                                                    | Inserisci Elir | nina Formato                                                                                                    | Cancella *                                                                                                    | Ordina T<br>e filtra ≠ sel                                                                                                    |
| Home<br>Home<br>Ari                                                                                                    | rial<br>3 C S ≁                                                                                                    |            |                                                                                                    | neamento                                                                                                    | 5 Numeri                                                                                                    | 5                                                                                                    | S                                                                                                    | stili                                                                                                    | C              | elle                                                                                                    | M                                                                                                    | odifica                                                                                                    |
| Home<br>Home<br>H                                                                                                    | rial<br>3 C <u>S</u> →<br>Ca                                                                                                    | arattere   | 4 All                                                                                                    |                                                                                                    | F                                                                                                    | G                                                                                                    | H I                                                                                                    |                                                                                                    | K              | L M                                                                                                    | N                                                                                                    | 0                                                                                                    |
| Ar<br>Ar<br>A2                                                                                                    | rial<br>3 C <u>S</u> ≁<br>Ca<br>▼ (                                                                                                    | arattere   | <i>f</i> x                                                                                                    | DE                                                                                                    |                                                                                                    |                                                                                                    |                                                                                                    |                                                                                                    |                |                                                                                                    |                                                                                                    |                                                                                                    |
| A2<br>A2<br>A                                                                                                    | rial<br><b>G C <u>S</u> +<br/>Ca<br/>- (</b>                                                                                                    | arattere   | <i>f</i> x 3 C                                                                                                    | D E                                                                                                    |                                                                                                    |                                                                                                    |                                                                                                    |                                                                                                    |                |                                                                                                    |                                                                                                    |                                                                                                    |
| Ar<br>A2<br>A2<br>A                                                                                                    | rial<br>G C S -<br>Ca<br>-<br>(<br>'ersare                                                                                                    | arattere   | \$\$         \$\$           \$\$         \$\$                                                                                                    | D E                                                                                                    |                                                                                                    |                                                                                                    |                                                                                                    | -                                                                                                    |                |                                                                                                    |                                                                                                    |                                                                                                    |
| Ar<br>A2<br>A2<br>A<br>A2<br>A<br>A2<br>A<br>A2<br>A                                                                                                    | rial<br>G C S →<br>Ca<br>→ (<br>/ersare<br>→ Cog<br>→ Cog                                                                                                    | gnome      | Image: Second second second | D E<br>Tributo •<br>• 100E 165E<br>756.72                                                                                                    | 380E 381E<br>301,41                                                                                                    | 384                                                                                                    | E P101<br>24,9                                                                                                    | P201<br>1157,88                                                                                                    | P212 P6        | 07 P608<br>118,56                                                                                                    | P810                                                                                                    | P909 (vu                                                                                                    |
| A2<br>A2<br>A2<br>A2<br>A2<br>A2<br>A2<br>A2<br>A2<br>A2<br>A2<br>A2<br>A2<br>A                                                                                                    | rial<br>G C S -<br>Ca<br>-<br>(<br>resare<br>-<br>Cog<br>-<br>Cog<br>-<br>-<br>-<br>-<br>-<br>-<br>-<br>-<br>-<br>-<br>-<br>-<br>-                                                                                                    | gnome      | f≠<br>3 C<br>3 C<br>V Nome<br>CARLO<br>ale                                                                                                    | D E<br>Tributo •<br>• 100E 165E<br>756,72<br>766,72<br>766,72                                                                                                    | 380E 381E<br>301,41<br>301,41                                                                                                    | 384<br>109,89<br>109,89                                                                                                    | E P101<br>24,9<br>24,9<br>24 9                                                                                                    | P201<br>1157,88<br>1157,88                                                                                                    | P212 P6        | 07 P608<br>118,56<br>118,56<br>118,56                                                                                                    | P810<br>4,26<br>4,26                                                                                                    | P909 (vu<br>12,41<br>12,41                                                                                                    |
| A2<br>A2<br>A2<br>A2<br>A2<br>A2<br>A2<br>A2<br>A2<br>A2<br>A2<br>A2<br>A2<br>A                                                                                                    | rial<br>G C S -<br>Ca<br>Ca<br>Ca<br>Ca<br>Ca<br>Ca<br>Ca<br>Ca<br>Ca<br>Ca                                                                                                    | gnome      | fx                                                                                                    | D E<br>Tributo ▼<br>100E 165E<br>756,72<br>756,72<br>756,72<br>806,65                                                                                                    | 380E 381E<br>301,41<br>301,41<br>301,41<br>292,23                                                                                                    | 384<br>109,89<br>109,89<br>109,89<br>109,89<br>107,3                                                                                   | E P101<br>24,9<br>24,9<br>24,9<br>24,9<br>21,18                                                                                                    | P201<br>1157,88<br>1157,88<br>1157,88<br>1157,88<br>1122,63                                                                              | P212 P6        | 07 P608<br>118,56<br>118,56<br>118,56<br>118,56<br>164,                                                                                                    | P810<br>4,26<br>4,26<br>59 4,13                                                                                                    | P909 (vu<br>12,41<br>12,41<br>12,41<br>12,41<br>12,03                                                                                                    |
| A2<br>A2<br>A2<br>A2<br>A2<br>A2<br>A2<br>A2<br>A2<br>A3<br>A2<br>A3<br>A2<br>A3<br>A2<br>A3<br>A2<br>A3<br>A2<br>A3<br>A3<br>A2<br>A3<br>A3<br>A3<br>A3<br>A3<br>A3<br>A3<br>A3<br>A3<br>A3<br>A3<br>A3<br>A3 | rial<br>G C S +<br>Ca<br>- (0<br>                                                                                                    | gnome      | fx                                                                                                    | D         E           Tributo         ▼           ▼ 100E         165E           756,72         756,72           756,72         806,65           806,65         806,65                                                                                                    | 380E 381E<br>301,41<br>301,41<br>292,23<br>292,23<br>292,23                                                                                                    | 384<br>109,89<br>109,89<br>109,89<br>107,3<br>107,3<br>107,3                                                                           | E P101<br>24,9<br>24,9<br>24,9<br>21,18<br>21,18<br>21,18                                                                                               | P201<br>1157.88<br>1157.88<br>1157.88<br>1157.88<br>1122.63<br>1122.63<br>1122.63                                                        | P212 P6        | 07 P608<br>118,56<br>118,56<br>118,56<br>118,56<br>164,1<br>164,1<br>164                                                                                               | P810<br>4,20<br>4,20<br>59 4,13<br>59 4,13<br>59 4,13                                                                                                    | P909 (vu<br>5 12,41<br>5 12,41<br>6 12,41<br>7 12,03<br>6 12,03<br>7 12,03                                                                                                    |
| A2<br>A2<br>A2<br>A<br>22<br>A<br>22<br>Totale<br>003<br>33 Totale<br>006                                                                                                    | rial<br>G C S +<br>Ca<br>(ersare<br>Coo                                                                                                    | gnome      | fk     Image: SanDRO       3     C       3     C       CARLO       iale       Image: SanDRO       ale                                                                                                    | D         E           Tributo         ▼           ▼ 100E         166E           756,72         756,72           756,72         806,65           806,65         806,65           906,65         507,36           507,36         607,36                                                                                          | 380E 381E<br>301,41<br>301,41<br>292,23<br>292,23<br>292,23<br>292,23<br>222,7<br>222,7                                                                           | 384<br>109,89<br>109,89<br>109,89<br>107,3<br>107,3<br>107,3<br>107,3<br>50,3<br>50,3                                                  | E P101<br>24.9<br>24.9<br>24.9<br>21,18<br>21,18<br>21,18<br>21,18<br>18,6<br>18,6<br>18,6<br>18,6                                                      | P201<br>1157.88<br>1157.88<br>1157.88<br>1122.63<br>1122.63<br>1122.63<br>855.54                                                         | P212 P6        | 07 P608<br>118,56<br>118,56<br>118,56<br>118,56<br>164,<br>164,<br>164,<br>164,<br>91,35                                                                                                    | P810<br>4,26<br>4,26<br>59 4,13<br>59 4,13<br>59 4,13<br>3,15<br>2,47                                                                                                    | P909 (vu<br>12,41<br>12,41<br>12,41<br>12,03<br>12,03<br>12,03<br>12,03<br>9,17<br>9,17                                                                                                    |
| A2<br>A2<br>A2<br>A<br>2<br>Totale<br>003<br>3 Totale<br>006<br>6 Totale                                                                                                    | rial GCS CCC Carteria Carteria | gnome      | fx     Xmm       B     C       CARLO       CARLO       iale       MARIA GRAZIA       ile       SANDRO       ale                                                                                                    | D         E           Tributo         ▼           100E         166E           756,72         756,72           756,72         806,65           806,65         806,65           906,65         507,36           507,36         507,36                                                                                            | 380E 381E<br>301,41<br>301,41<br>292,23<br>292,23<br>292,23<br>222,7<br>222,7<br>222,7                                                                            | 384<br>109,89<br>109,89<br>109,89<br>107,3<br>107,3<br>107,3<br>50,3<br>50,3<br>50,3<br>50,3                                           | E P101<br>24,9<br>24,9<br>24,9<br>21,18<br>21,18<br>21,18<br>18,6<br>18,6<br>18,6                                                                       | P201<br>1157,88<br>1157,88<br>1122,63<br>1122,63<br>1122,63<br>855,51<br>855,51                                                          | P212 P6        | 07 P608<br>118,56<br>118,56<br>118,56<br>118,56<br>164,:<br>164,:<br>91,35<br>91,35                                                                                                    | P810<br>4,26<br>4,26<br>59 4,13<br>59 4,13<br>59 4,13<br>59 4,13<br>3,16<br>3,16<br>3,16                                                                                                    | P909 (vu<br>5 12,41<br>5 12,41<br>5 12,41<br>5 12,03<br>6 12,03<br>7 12,03<br>7 |
| Ar<br>Home<br>A2<br>A2<br>A2<br>A2<br>A2<br>A2<br>A2<br>A2<br>A3<br>A2<br>A3<br>A2<br>A3<br>A2<br>A3<br>A2<br>A3<br>A2<br>A3<br>A3<br>A3<br>A3<br>A3<br>A3<br>A3<br>A3<br>A3<br>A3                             | rial GCS CCS Ca Ca Ca Ca Ca Ca Ca Ca Ca Ca Ca Ca Ca                                                                                                    | gnome      | Image: Sandra GRAZIA       Image: Sandra GRAZIA       Image: Image: Sandra GRAZIA       Image: Image: Image: Sandra GRAZIA       Image: Image: Image                                                                                          | D         E           Tributo         ▼           ▼         100E           165E         756,72           756,72         756,72           806,65         806,65           806,65         507,36           507,36         507,36           784,92         784,92                                                                 | 380E 381E<br>301,41<br>301,41<br>292,23<br>292,23<br>292,23<br>292,23<br>292,23<br>222,7<br>222,7<br>222,7<br>222,7<br>222,7<br>222,7<br>222,7<br>222,7<br>222,57 | 384<br>109,89<br>109,89<br>107,3<br>107,3<br>107,3<br>50,3<br>50,3<br>50,3<br>50,3<br>105,64<br>105,64                                 | E P101<br>24.9<br>24.9<br>24.9<br>21.18<br>21.18<br>21.18<br>21.18<br>18.6<br>18.6<br>18.6<br>18.6<br>18.6<br>24.18<br>24.18                            | P201<br>1157,88<br>1157,88<br>1122,63<br>1122,63<br>1122,63<br>1122,63<br>1122,63<br>1122,55<br>1122,55<br>1123,75<br>1123,75            | P212 P6        | 07 P608<br>118,56<br>118,56<br>118,56<br>164,<br>164,<br>91,35<br>91,35<br>91,35<br>164,<br>164,   | P810<br>4,26<br>4,26<br>59 4,13<br>59 4,13<br>59 4,13<br>59 4,13<br>59 4,13<br>3,16<br>3,16<br>59 4,13<br>59 4,13                                                                                                    | P909         (vu           12,41         12,41           12,41         12,41           12,03         12,03           12,03         9,17           9,17         9,17           9,17         12,05                                                                                                    |
| Ar<br>Ar<br>Ar<br>Ar<br>Ar<br>Ar<br>Ar<br>Ar<br>Ar<br>Ar                                                                                                    | rial GCS CCC CC CC CC CC CCC CCC CCC CCCC C                                                                                                    | gnome      | Image: Sandra C       Image: Sandra C       Iman                                                                                                    | D         E           Tributo         ▼           ▼         100E           165E         756,72           756,72         756,72           756,72         806,65           806,65         806,65           806,65         507,36           507,36         507,36           784,92         784,92           784,92         40,6 c | 380E 381E<br>301,41<br>301,41<br>292,23<br>292,23<br>292,23<br>292,23<br>222,7<br>222,7<br>222,7<br>222,7<br>222,7<br>222,7<br>292,57<br>292,57                   | 384<br>109,89<br>109,89<br>109,89<br>107,3<br>107,3<br>107,3<br>50,3<br>50,3<br>50,3<br>105,64<br>105,64<br>105,64<br>105,64<br>105,64 | E P101<br>24.9<br>24.9<br>24.9<br>21.18<br>21.18<br>21.18<br>21.18<br>18.6<br>18.6<br>18.6<br>18.6<br>18.6<br>24.18<br>24.18<br>24.18<br>24.18<br>24.18 | P201<br>1157,88<br>1157,88<br>1157,88<br>1122,63<br>1122,63<br>1122,63<br>1122,63<br>1122,63<br>1122,65<br>1122,75<br>1123,75<br>1123,75 | P212 P6        | 07 P608<br>118,56<br>118,56<br>118,56<br>118,56<br>164,<br>91,35<br>91,35<br>91,35<br>164,<br>164, | P810<br>4,22<br>4,22<br>59 4,11<br>59 4,11<br>59 4,11<br>3,12<br>3,12<br>59 4,11<br>59 4,11<br>59 4,11<br>59 4,12<br>59 4,12<br>50 4,12<br>50 4,12<br>50 4, | P909 (vu<br>12,41<br>12,41<br>12,41<br>12,03<br>12,03<br>12,03<br>12,03<br>9,17<br>9,17<br>9,17<br>12,05<br>12,05<br>12,05<br>12,05                                                                                                    |

### Manutenzione: Stampa Progressivi Fiscali

Questa funzione è presente nel menù:

- Manutenzione
  - o Stampa progressivi

Con la dicitura:

- Progressivi fiscali
- o Implementazioni:

✓ Trattata segnalazione per esposizione campo "Imponibile Irpef"

| 🚥 Stampa progressivi fiscali                                                                                  |                              |  |  |  |
|----------------------------------------------------------------------------------------------------|------------------------------|--|--|--|
|                                                                                                    | 🖺 <u>S</u> tampa 👖 Esci      |  |  |  |
| Ente Ente DI PROVA                                                                                            |                              |  |  |  |
| Scelta limiti di selezione                                                                                    |                              |  |  |  |
| Anno <u>2017</u>                                                                                              |                              |  |  |  |
| Codice dipendente da 0 a 99999                                                                                | 999 <b>b</b>                 |  |  |  |
| Codice irpef da 0 文 a 99999                                                                                   | • •                          |  |  |  |
| Ordinamento dipendenti<br>Per codice C Alfabetico<br>Stampa solo totali Stampa solo dipendenti con cedolini 🔽 |                              |  |  |  |
|                                                                                                    | <b>⊽</b> Anteprima di stampa |  |  |  |

| ENTE DI PRO                       | VA        |                          |            |                          |                          | Pag.: 1  |  |  |  |
|-----------------------------------|-----------|--------------------------|------------|--------------------------|--------------------------|----------|--|--|--|
| STAMPA PROGRESSIVI FISCALI - 2017 |           |                          |            |                          |                          |          |  |  |  |
| Codice Cognome e nome             |           | Matricola                | Assunzione | Licenziamen              | to Livello               |          |  |  |  |
| 40 DOMENI DANIELA                 |           | 40                       | 15/09/1973 | 31/12/9999               | 43 Categ-D3-acc.E        | 91       |  |  |  |
| Redditi corrisposti dal datore    | di lavoro |                          |            |                          |                          |          |  |  |  |
| Redditi con detrazione            | 18.500    | Redditi senza detrazioni |            | Trattenuta fiscale lorda | 7.106,13                 |          |  |  |  |
| Totale detrazioni                 | 3.687,31  | 1^ detraz, personal      | le         | 755,41                   | Detrazione coniuge       |          |  |  |  |
| Detrazione figli                  | 2.727     | Detrazione altri         |            | 204,9                    | Detrazione oneri         |          |  |  |  |
| Giorni per detrazioni             | 333       | Deduzione Art.10Bi       | is TUIR    |                          | Deduzione Art.10Bis TUIR |          |  |  |  |
| Imponibile irpef                  | 18.500    | Tratt. fisc. netta do    | vuta 3     | .469,06                  | Trattenuta netta pagata  | 3.469,06 |  |  |  |
| Tratt.pagata dopo il 28/02        |           | Interessi cong.dopo      | 28/02      |                          | Irpef sospesa            |          |  |  |  |
| Addiz.Regionale dovuta            | 43,87     | Addiz. Regionale pa      | agata      | 43,87                    | Addiz.reg.sospesa        |          |  |  |  |
| Addiz.Regionale dilazion.         |           | Quota pagata             |            |                          |                          |          |  |  |  |
| Addiz.Comunale dovuta             | -32,72    | Addiz. Comunale pa       | agata      | -32,72                   | Addiz.com. sospesa       |          |  |  |  |
| Addiz.Comunale dilazion.          |           | Quota pagata             |            |                          |                          |          |  |  |  |
| Addiz.Provinciale dovuta          |           | Addiz. Provinciale p     | agata      |                          | Addiz.prov.sospesa       |          |  |  |  |
| Addiz.Provinciale dilazion.       |           | Quota pagata             |            |                          |                          |          |  |  |  |
| Irpef da cong.anno prec.          |           | Add.reg.cong.anno        | prec.      |                          | Add.Com cong.anno prec.  |          |  |  |  |
| Add.Pro.cong.anno prec.           |           | Redd.deriv.emersio       | ne lav.    |                          | Cred.imposte estere      |          |  |  |  |

(1 di 1)

#### Manutenzione: Cruscotto di calcolo lordo data voce da costo totale (1 di 1)

Questa funzione è presente nel menù:

• Manutenzione

Con la dicitura:

#### > Cruscotto di calcolo lordo data voce da costo totale

- o Implementazioni:
  - ✓ Trattata segnalazione per esposizione anche del campo "Perc.inail"

| Calcolo lordo da costo totale per data voce                                                                                      |                           |  |  |  |  |  |
|----------------------------------------------------------------------------------------------------|---------------------------|--|--|--|--|--|
|                                                                                                    | 🚺 Esci                    |  |  |  |  |  |
| Calcolo                                                                                                    |                           |  |  |  |  |  |
| Codice Dipe 40 DOMENI Categ. 43                                                                                                  | Categ. 43 Categ-D3-acc.D1 |  |  |  |  |  |
| DANIELA Qualifica prev. 2                                                                                                    | T.IND OPTANTE             |  |  |  |  |  |
| Codice voce 1422 INC.PROGET RESP.UNICO PROCEDIMENTO Co                                                                           | sto totale € 3.000,00     |  |  |  |  |  |
| Calcolo Lordo da inserire in busta paga                                                                                          |                           |  |  |  |  |  |
| Data Calcolo         18/12/2017         Perc.contr.         Perc.irap         Perc.inail           23,8         8,5         1,31 |                           |  |  |  |  |  |
| Importo Iordo € 2.274,28 Contributi € 541,28 IRAP € 154,65 INAIL € 29,79 Co                                                      | osto Calc. € 3.000,00     |  |  |  |  |  |
| Codice Cognome Nome Voce Costo tot                                                                                               | Lordo cedol               |  |  |  |  |  |
| 40 DOMENI     DANIELA     1422 € 3.000,00                                                                                        | € 2.274,28                |  |  |  |  |  |
|                                                                                                    |                           |  |  |  |  |  |
|                                                                                                    |                           |  |  |  |  |  |
|                                                                                                    |                           |  |  |  |  |  |
|                                                                                                    |                           |  |  |  |  |  |
| Nuovo F8 Edita F5 Cancella F6 Aggiorna F9                                                                                        | Excel Annulla F7          |  |  |  |  |  |
|                                                                                                    |                           |  |  |  |  |  |
| SURAZIONE IRAP                                                                                                    |                           |  |  |  |  |  |
| oggettamento all'IRAP   80"                                                                                                    |                           |  |  |  |  |  |

La funzione tiene conto anche di eventuali particolari % di assoggettamento a Irap del dipendente. Infatti, il calcolo del 8.5% su 2.274,28 viene rapportato all'80% così come specificato nell'anagrafica del dipendente.